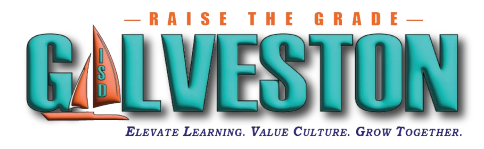

1. Log in to <u>Skyward</u> using a desktop/laptop or mobile device. Click on *Open in Browser* if using the Skyward App.

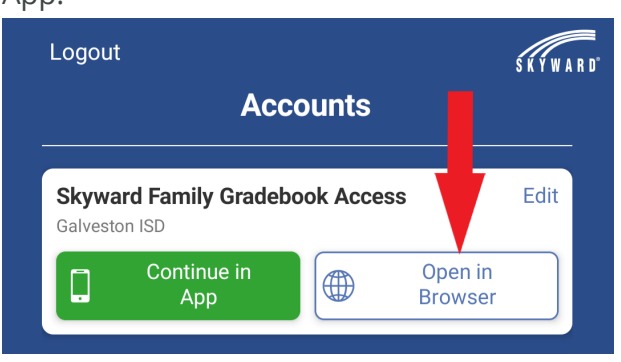

2. Click on the "District Links" link, located at the top right of the home screen and then click on the "TEA Assessment" link. Families with more than one student will be able to view each child's results by clicking on the child's name. See the example below.

| My Account Contact Us Email History Exit |                      |                        |
|------------------------------------------|----------------------|------------------------|
| District Links                           |                      |                        |
| <b>☆</b> ▼                               | 🗵 Upco               | District Links         |
|                                          | Thu Jun 30           | TEA Assessment (MARIA) |
|                                          | *Re-Enroll<br>closes | TEA Assessment (MARIA) |
|                                          | BALL HIGH            | TEA Assessment (JUAN)  |
| 2                                        | T1 1 00              |                        |

3. A new window will open, and you will automatically be logged into your child's Texas Assessment account. You can click a specific test to learn more about your child's results.

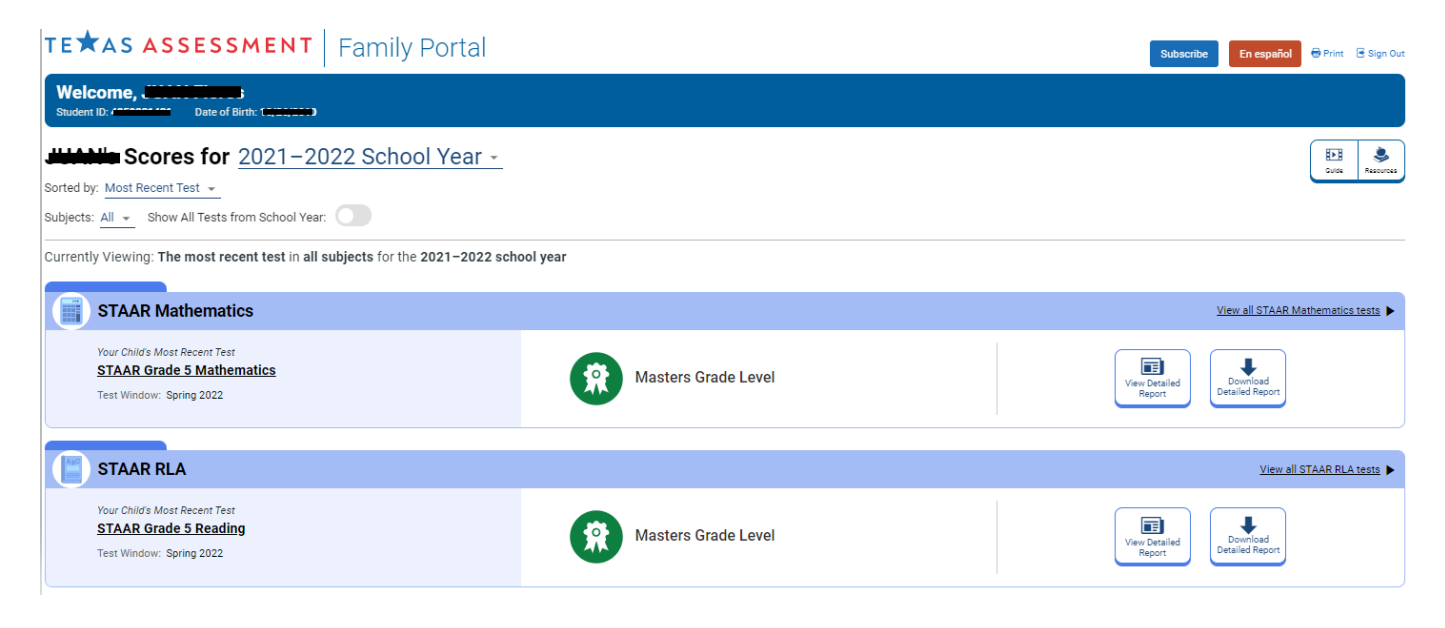

4. If your child's results are not available, you will see the following message:

## Skyward

No TIDE Access Code could be found for the selected student.

Please visit <u>www.TXFamilyPortal.org</u> and manually enter the student's first name, TSDS #, and DOB to access STAAR results.

×